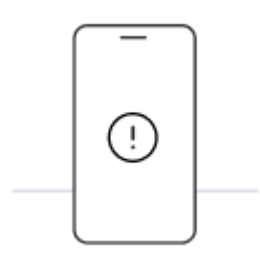

# Prima di iniziare l'installazione con codice QR, tieni presente i seguenti punti:

- Per scansionare il codice QR, devi visualizzarlo su un altro schermo o dispositivo.
- Assicurati di avere una connessione Internet stabile per tutta la durata della procedura
- Il codice QR può essere scansionato una sola volta.
- Non rimuovere l'eSIM dal dispositivo, altrimenti non sarà più possibile utilizzarla.

#### 01.

## Accedi alle impostazioni del tuo dispositivo

Premi "Connessioni" e accedi a "Gestione schede SIM". Quindi, tocca "Aggiungi eSIM" per avviare la procedura di installazione

#### 02.

## Apri l'e-mail che ti abbiamo inviato

Apri l'e-mail con il codice QR che ti abbiamo inviato su un dispositivo diverso da quello che userai per l'installazione.

#### 03.

## Scansiona il codice QR e segui la procedura di installazione

Scansiona il codice presente nell'email che hai ricevuto e segui i passaggi che appaiono sullo schermo per installare l'eSIM. Una volta che arrivi a destinazione, esegui la procedura di attivazione per connetterti a Internet.

## Installa e attiva la tua eSIM in Samsung

#### 1. Impostazioni

Accedi alle impostazioni del cellulare e vai su "Connessioni". Assicurati di avere una connessione Internet stabile (Wi-Fi o dati mobili).

#### 02. Gestione schede SIM

Vai su "Gestione schede SIM" per trovare le opzioni di installazione dell'eSIM.

#### 03. Aggiungi l'eSIM

In "eSIM", seleziona "+ Aggiungi eSIM" per avviare la procedura di installazione del nuovo piano mobile.

#### 04. Opzioni di installazione

Seleziona "Scansiona QR del provider".

Tieni pronto il codice QR che ti è stato inviato per e-mail al momento dell'acquisto (stampalo o visualizzalo su un altro dispositivo).

#### 05. Scansiona il codice QR

Trova il codice QR che ti abbiamo inviato per email nella casella visualizzata sulla schermata. Attendi qualche secondo mentre viene identificato il nuovo piano mobile.

#### 06. Aggiungi il piano mobile

Attendi qualche secondo finché **il piano non viene identificato.** Premi "Aggiungi" per aggiungerlo al dispositivo.

#### 07. Scegli un'etichetta per il nuovo piano dati

Per assegnare un nome all'eSIM,tocca il nuovo piano e seleziona l'opzione "Nome".

È una procedura che ti raccomandiamo di eseguire (un esempio potrebbe essere "Holafly Spagna").

## Guida all'attivazione dell'eSim

01.

Accedi alle impostazioni del cellulare, vai su "Connessioni" e poi su "Gestione schede SIM".

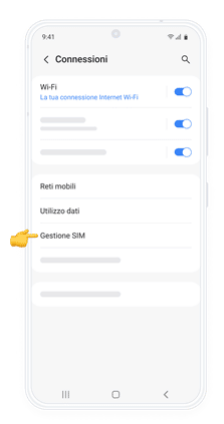

#### 02.

In "SIM preferite", premi "Dati mobili" e seleziona la nuova eSIM Holafly.

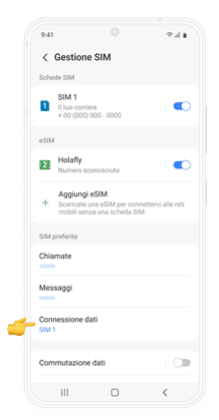

03.

Per attivare l'eSIM, torna su "Connessioni", accedi a "Reti mobili" e abilita "Roaming dati".

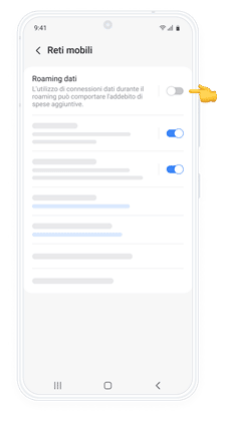